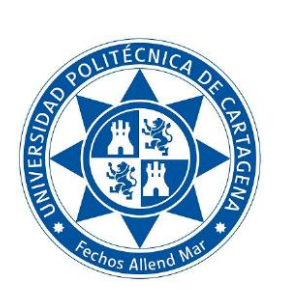

Manual para emisión del voto telemático por Internet en la Universidad Politécnica de Cartagena (UPCT)

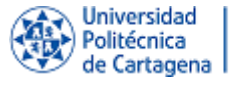

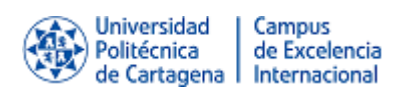

# Manual para la emisión del voto telemático por Internet

# Contenido

| 1 | Introducción                    | . 3 |
|---|---------------------------------|-----|
| 2 | Seleccionar un evento electoral | . 4 |
| 3 | Iniciar proceso de votación     | . 5 |
| 4 | Selección de la opción de voto  | . 6 |
| 5 | Finalizar sesión                | . 8 |
| 6 | Verificación de emisión de voto | . 9 |

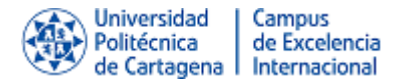

#### 1 Introducción

El presente documento es un manual de votación de la Universidad Politécnica de Cartagena (UPCT) en los siguientes procesos electorales

- Elecciones a Rector
- Elecciones a Claustro.
- Elecciones a Director de la Escuela de Telecomunicaciones.

El enlace directo a la plataforma de votación es https://elecciones.upct.es/

La web principal de la UPCT contiene un enlace que permite a los votantes llegar al sistema de votación.

Para acceder a la plataforma de votación, tendrá que autenticarse con su usuario y contraseña de acceso a Campus Virtual (Punto de Acceso Único).

| PAU - Punto de Acceso                            | Único                                                                                                    | <b>A</b>                                                                                                    | Universidad   Campus<br>Politécnica   de Exceler<br>de Cartagena   Internacio | ncia<br>onal |
|--------------------------------------------------|----------------------------------------------------------------------------------------------------|----------------------------------------------------------------------------------------------------|-------------------------------------------------------------------------------|--------------|
| Introduzca su nombre de usuario<br>y contraseña. | Importante<br>Por razones de seguridad, por favor cierre su sesión y su navegado                                                                                             | web cuando hava terminado de acceder a los servicios                                                                             | tue requieren autenticación.                                                  | Versior      |
| Nombre de usuario: (NIF)                         |                                                                                                    |                                                                                                    |                                                                               |              |
| Contraseña:                                      | Acceso con certificado (DNIe, ACCV y FNMT)<br>Esta autenticación puede no estar soportada en alguna aplicación.                                                              | Campus Mare Nostrum<br>Para PDI, PAS y alumnos de la Universidad de Murci                                                        | à.                                                                            |              |
| Avisarme antes de abrir sesión en otros sitios.  |                                                                                                    |                                                                                                    |                                                                               |              |
| INICIAR SESIÓN                                   | El acceso a este sistema está restringido a los usuarios debidamente autoriza<br>establecido en la Política y Normativa de Seguridad de la UPCT ( <u>https://sede.upct.r</u> | dos y, una vez se haya accedido, sólo se le permitirá realizar las ac<br>(\$ ) y se le informa que su acceso quedará registrado. | ciones asignadas a su perfil. Este sistema está s                             | sujeto a k   |
| ¿Has olvidado tu contraseña?                     |                                                                                                    |                                                                                                    |                                                                               |              |

Si sospecha que su contraseña ha sido comprometida debe, antes de la votación, cambiar su contraseña en el Campus Virtual de la UPCT tal como está descrito en https://siwiki.upct.es/mediawiki/index.php/Contraseñas

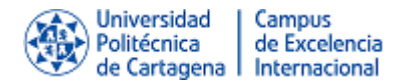

#### 2 Seleccionar un evento electoral

Una vez dentro de la aplicación de voto, se le muestran al usuario votante los procesos electorales en los que puede votar, como se muestra en la **Figura 1**. Podrá tener hasta tres procesos disponibles, (elecciones a Rector, elecciones al Claustro si pertenece además al grupo B de la Escuela Técnica Superior de Ingeniería de Telecomunicación y elecciones a Director de la Escuela Técnica Superior de Ingeniería de Telecomunicación, si además es miembro de la Junta de ese centro)

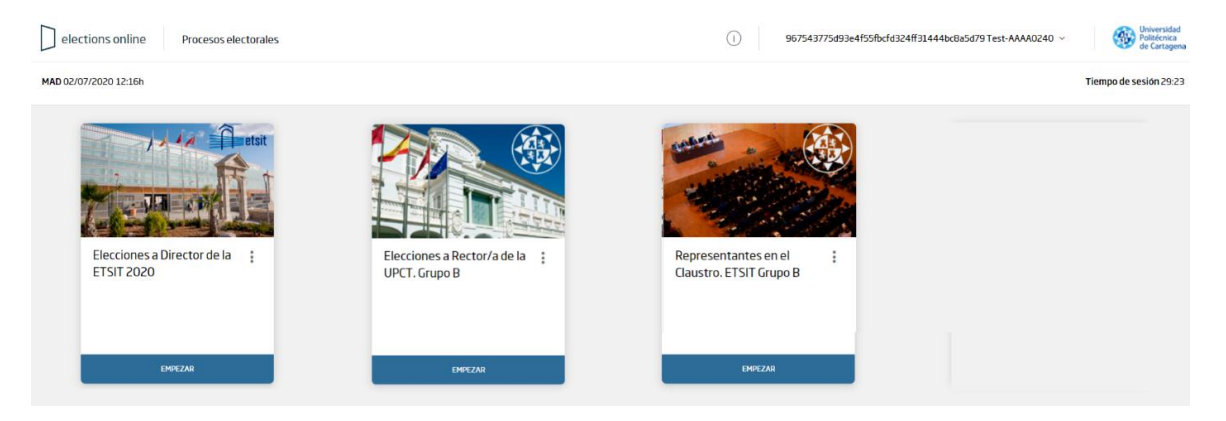

Figura 1. Pantalla inicial.

En la parte superior derecha aparece un identificador único de sesión. En el icono adyacente el usuario votante tiene disponible la opción de cerrar sesión, tal y como se muestra en la **Figura 2**. La votación solo está disponible en idioma español, y el usuario no puede cambiar los datos de su perfil.

| 5a8b04565ded551 | 7d5be04c286796c68ce7bdb39 ^ |
|-----------------|-----------------------------|
|                 | Versión 2.2.2               |
|                 | Español ~                   |
|                 | 8 Perfil                    |
|                 | ightarrow Cerrar sesión     |
|                 |                             |

Figura 2. Opciones del usuario.

Para iniciar el proceso de voto en un evento electoral, el votante ha de pulsar en la opción "empezar" de dicho evento.

1. Se mostrará la pantalla de bienvenida como se muestra en la Figura 3.

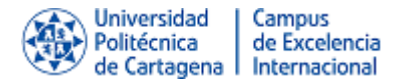

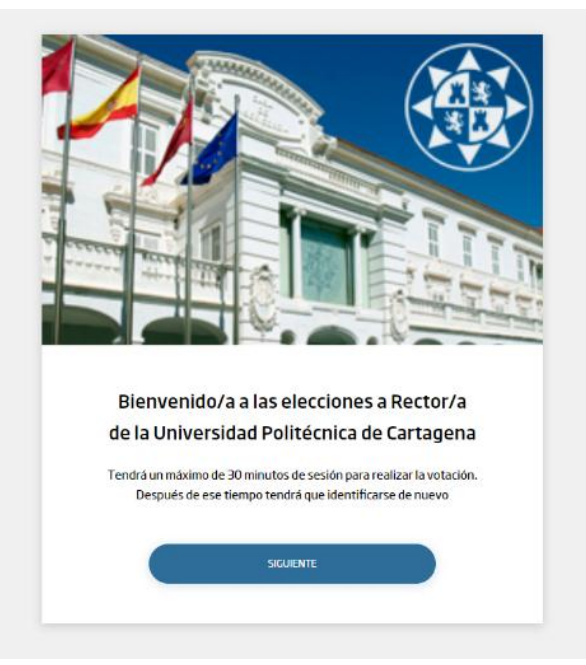

Figura 3. Pantalla de bienvenida.

2. Pulse sobre el botón "Siguiente" para iniciar el proceso de votación como se muestra en el apartado "**3 iniciar proceso de votación**".

### 3 Iniciar proceso de votación

Se mostrará la pantalla de proceso de votación mostrando la primera fase de instrucciones y la opción siguiente como se muestra en la **Figura 4**.

| Instrucciones                      |                                                                                                    |
|------------------------------------|----------------------------------------------------------------------------------------------------|
| Voto                               | Instrucciones para emitir el voto electrónico.<br>Para llevar a cabo el voto electrónico, tendrá que realizar los siguientes pasos:<br>1. Seleccione su opción de voto.<br>2. Confirme la opción elegida.<br>3. Emita su voto.<br>Tendrá un máximo de 30 minutos para realizar la votación. Transcurrido este tiempo, deberá identificarse de nuevo. |
| <ul> <li>Revisa tu voto</li> </ul> | SIGUENTE                                                                                                    |
| O Confirmación                     |                                                                                                    |

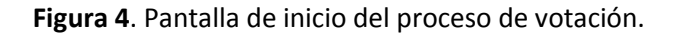

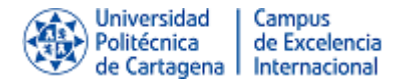

Para dar inicio al proceso de votación se deberán realizar los siguientes pasos:

- 1. Visualizar las instrucciones de voto.
- 2. Leer las instrucciones desplazando el cursor hasta la parte inferior de la página para visualizar la opción "Siguiente", como se muestra en la **Figura 4**.
- 3. Pulsar sobre el botón "Siguiente".
- 4. Se desplegarán las opciones de votación de la elección como se muestra en el apartado "4 Selección de la opción de voto".

# 4 Selección de la opción de voto

Se mostrará la pantalla del proceso de votación en la sección Voto (ver **Figura 5)**, con la lista de opciones a seleccionar, así como la opción "Siguiente".

| elections online      | Procesos electorales > Elecciones a Rector/a de la UPCT. Grupo C | () 967543775d93e4155fbcfd324H31444bc8a5d79Test-AAAA0240 ~ | Universidad<br>Politécnica<br>de Cartagena |
|-----------------------|------------------------------------------------------------------|-----------------------------------------------------------|--------------------------------------------|
| MAD 02/07/2020 12:37h |                                                                  |                                                           | Tiempo de sesión 29:27                     |
| Instrucciones         | ¿Está de acuerdo en dar su voto a Dª f                           | Beatriz Miguel Hernández como Rectora de la UPCT?         |                                            |
| Voto                  | si sí                                                            | Νο                                                        |                                            |
| O Revisa tu<br>voto   | Blanco Voto en blanco                                            |                                                           |                                            |
| O Confirmación        |                                                                  |                                                           |                                            |

Figura 5. Pantalla de proceso de votación en la selección de opciones.

Para seleccionar una opción en el proceso de elección, se deberán realizar los siguientes pasos:

- 1. Verificar las opciones mostradas.
- 2. Seleccionar la opción deseada como se muestra en el ejemplo de la Figura 6.

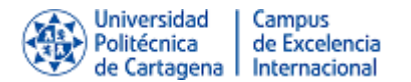

| elections online      | Procesos electorales > Elecciones a Rector/a de la UPCT. Grupo C | () 967543775d93e4f53fbcfd324ff31.444bc8a5d79 Test-AAAA0240 ~ | Universidad<br>Politécnica<br>de Cartagena |
|-----------------------|------------------------------------------------------------------|--------------------------------------------------------------|--------------------------------------------|
| MAD 02/07/2020 12:19h |                                                                  | Tier                                                         | npo de sesión 26:29                        |
| Instrucciones         | ¿Está de acuerdo en dar su voto a Dª Bea                         | triz Miguel Hernández como Rectora de la UPCT?               |                                            |
| Voto                  | sí sí                                                            | NO                                                           |                                            |
| Revisa tu<br>voto     | Blanco Voto en blanco                                            |                                                              |                                            |
| Confirmación          |                                                                  |                                                              |                                            |

Figura 6. Selección de una/s opción/es en función del tipo de elección

- 3. Dependiendo del tipo de elección se podrá seleccionar más de una opción.
  - a. Elecciones a Rector (Selecciona una opción o voto blanco).
  - b. Elecciones a Claustro (Selecciona máximo de 2 candidatos o voto blanco)
  - c. Elecciones a Director de la Escuela de Telecomunicaciones (Selecciona una opción o voto blanco).
- 4. Se puede cambiar la selección desmarcando primero la opción previamente elegida y marcando la nueva opción.
- 5. Una vez seleccionada la opción se deberá hacer clic en "Siguiente", donde se mostrará la pantalla de proceso en la fase "Revisa tu voto", como se muestra en la **Figura 7**.

| elections online                   | Procesos electorales → Elecciones a Rector/a de la UPCT. Grupo C | () 967543775/s093e4f55fbctd324ff31444bc8a5d79Test-AAAA0240 ~ @ Constructed Construction |
|------------------------------------|------------------------------------------------------------------|-----------------------------------------------------------------------------------------|
| MAD 02/07/2020 12:19h              |                                                                  | Tiempo de sesión 25:51                                                                  |
| Instrucciones                      | Blanco Voto en blanco                                            |                                                                                         |
| • Voto                             |                                                                  | CAMBAG SELECTIÓN FMETRIAGTIO                                                            |
| Revisa tu<br>voto     Confirmación |                                                                  |                                                                                         |

Figura 7. Revisión del voto.

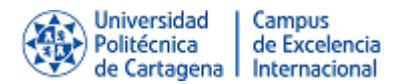

- 6. En caso de requerir cambiar la selección se podrá realizar haciendo clic en "Cambiar selección".
- 7. En caso de estar conforme con la opción seleccionada, hacer clic en "Emitir Voto", donde se solicitará la confirmación del voto como se muestra en la **Figura 8**.

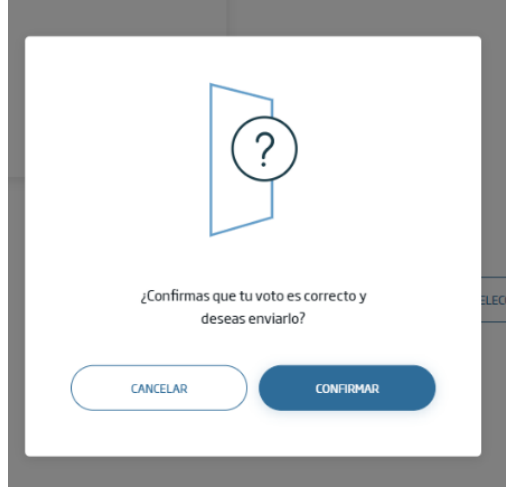

Figura 8. Confirmación Voto.

- 8. Una vez confirmada la votación le aparecerá la pantalla del comprobante de votación como se muestra en la **Figura 9.**
- 9. Si pulsa el botón "Descargar recibo", se descargará el recibo de votación.
- 10. Si pulsa sobre el botón "Salir" volverá a la pantalla inicial de selección de evento (Punto 2).

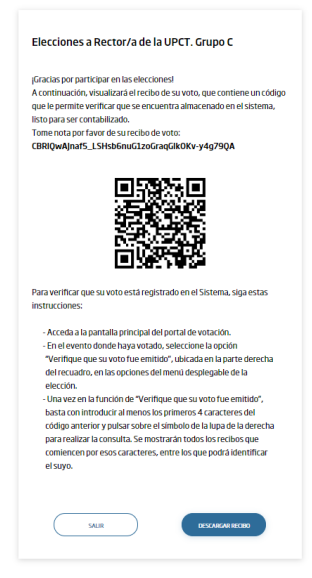

Figura 9. Recibo del comprobante de votación.

#### 5 Finalizar sesión

Para finalizar la sesión dentro del sistema, se deberán realizar los siguientes pasos:

1. Hacer clic en el nombre del usuario que se encuentra en la parte superior derecha como se muestra en la **Figura 2**.

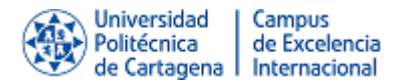

- 2. Hacer clic en "Cerrar Sesión".
- 3. Se mostrará nuevamente la pantalla de Inicio de Sesión solicitando la identificación del usuario y su contraseña, como se muestra en la **Figura 1**.

Es importante que finalice la sesión con la opción "Cerrar sesión" haciendo clic en el nombre del usuario, parte superior derecha, y es recomendable que, además, cierre el navegador.

#### 6 Verificación de emisión de voto

Una vez realizada la votación, se puede comprobar que el voto se ha emitido correctamente. Para ello debe seguir los siguientes pasos:

- 1. Ir a la pantalla inicial como se describe en el punto 1.
- 2. Pinchar sobre los tres puntos como se indica en la Figura 10.

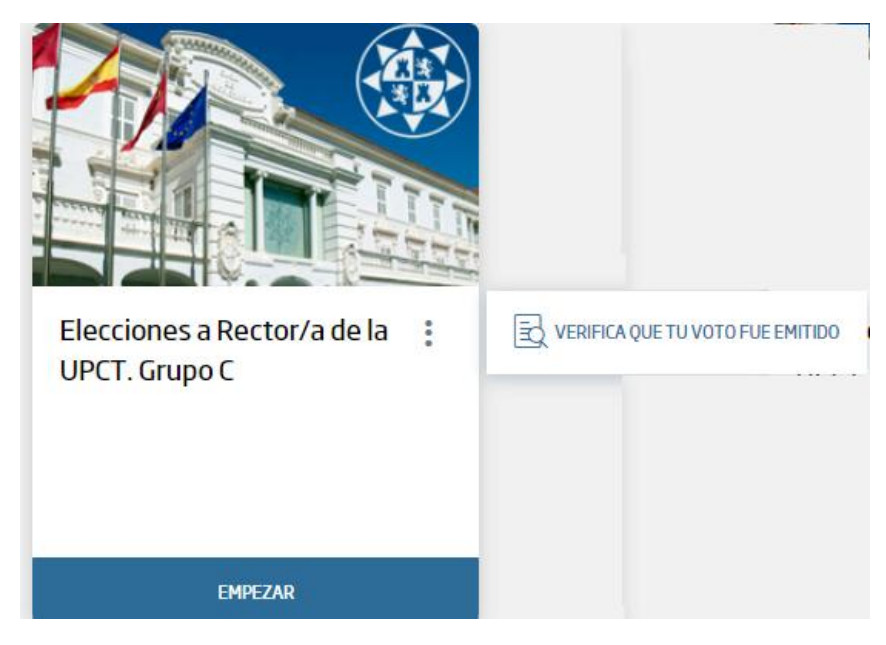

#### Figura 10 Verificación Voto

3. Pinchar sobre el texto "Verifica que tu voto fue emitido" como se muestra en la Figura 10

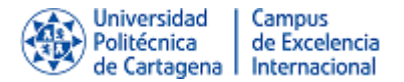

4. Le aparecerá la pantalla que se muestra en la Figura 11.

| Al menos ingres<br>que aparece en<br>contar con el, co | a los 4 primeros carac<br>tu recibo de voto. En o<br>onsúltalo en tu correo | cteres del c<br>caso de no<br>electrónic | ódig<br>o. |
|--------------------------------------------------------|-----------------------------------------------------------------------------|------------------------------------------|------------|
| CÓDIGO                                                 |                                                                             |                                          |            |
| CBRIQwAJnaf5                                           | 5_LSHsb6                                                                    |                                          | ۹          |
| CBRIQwAjnaf<br>79QA                                    | 5_LSHsb6nuG1zoGra                                                           | aqGlkOKv-y                               | /4g        |
|                                                        |                                                                             |                                          |            |

Figura 11 Verificación de emisión de voto

5. Introduzca al menos los 4 primeros caracteres que le aparecen en el recibo de voto y pulse sobre la lupa. El sistema busca todos los recibos de voto emitidos que comienzan por esos caracteres, entre los que tendrá que estar el recibo del votante.